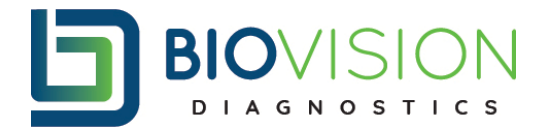

## **REVIEWING AND PRINTING TEST RESULTS IN LAB NEXUS:**

Inbox Includes: All, New, Future, Pending and Cancelled results.

On the Inbox- under All or New Results, whenever a result is finalized and has results, you can view in either of these two tabs. Click on the document icon all the way to the right.

| • | Final | 05/20/2021 | 33 | 1050 | TEST-CALC   | TEST, CALC     | Test, D | 0 | e | ď |
|---|-------|------------|----|------|-------------|----------------|---------|---|---|---|
| • | Final | 05/20/2021 | 29 | 1045 | TEST-ABNORM | TEST, ABNORMAL | Test, D | 0 | Ð | ď |
| • | Final | 05/20/2021 | 28 | 1044 | TEST-ABNORM | TEST, ABNORMAL | Test, D |   | e | ď |
| • | Final | 05/20/2021 | 27 | 1043 | TEST-ABNORM | TEST, ABNORMAL | Test, D | 0 | Ð | ď |
| • | Final | 05/20/2021 | 24 | 1035 | 1018        | TEST, VAL 10   | Test, D | 0 | P | ď |
| • | Final | 05/20/2021 | 23 | 1034 | 1017        | TEST, VAL 9    | Test, D | θ | e | ď |
| • | Final | 05/20/2021 | 22 | 1033 | 1016        | TEST, VAL 8    | Test, D | 0 | Ð | ď |
| • | Final | 05/20/2021 | 21 | 1032 | 1015        | TEST, VAL 7    | Test, D | 0 | e | ď |
| • | Final | 05/20/2021 | 20 | 1031 | 1014        | TEST, VAL 6    | Test, D | 0 | Ð | ď |
|   |       |            |    |      |             |                |         |   |   |   |

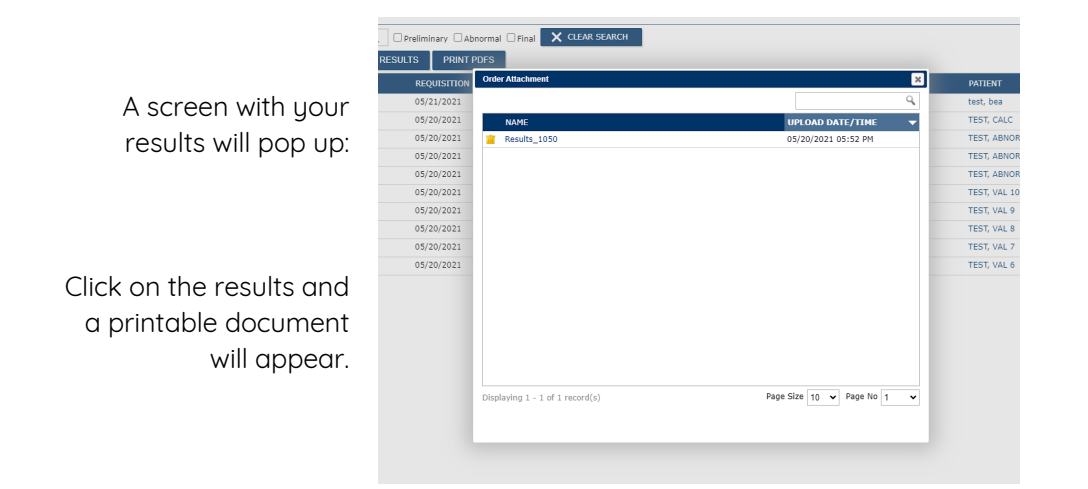

To view results without printing them, complete the following steps:

Find the row of the patient you are wanting to view results on.

Click the arrow on the left side of the result line.

| <b>-</b> ( | •     | Final     | 05/20/2021     | 29             | 1045        | TEST-ABNORM   | TEST, ABNORMAL | Test, D | 9           | ē <b>Ľ</b> |
|------------|-------|-----------|----------------|----------------|-------------|---------------|----------------|---------|-------------|------------|
| 0-         |       |           | the arrow      | uou will those |             | condaru dron  | dawa bay       |         |             |            |
| Οn         | ice y | JOU CIICK | . the arrow, g | jou will ther  | i nave a se | condary drop- |                | appeur. |             |            |
|            | 4     | Final     | 05/20/2021     |                | 29          | 1045          | TEST-ABNORM    | TES     | F, ABNORMAL |            |
|            | _     |           |                |                |             |               |                |         |             |            |

|  | STAT | STATUS | PANEL CODE | PANEL NAME   | RUN DATE            |
|--|------|--------|------------|--------------|---------------------|
|  |      | Final  | 1000       | COVID 19 PCR | 05/20/2021 04:48 PM |
|  |      |        |            |              |                     |

By clicking this new arrow, you will be able to see the results, and any flags that may appear with it.

|         | Fina   | I      | 05/20/2021                | 29    | 1045         |      | TEST-ABNORM           | TEST, ABNORMAL            | Test, D | 8                | ្រ |
|---------|--------|--------|---------------------------|-------|--------------|------|-----------------------|---------------------------|---------|------------------|----|
|         | STAT   | STATUS | PANEL CODE                |       | PANEL NAME   |      | RUN DATE              |                           | RUN BY  |                  |    |
| ▲ Final |        | Final  | 1000                      |       | COVID 19 PCR |      | 05/20/2021 04:48 PM   |                           | KL      |                  |    |
| _       |        |        |                           |       |              |      |                       |                           |         |                  |    |
|         | TEST ( | CODE   | TEST NAME                 | RESUL | г            | UNIT | RANGE                 | RESULT DATE               |         | FLAG             |    |
|         | TEST 0 | CODE   | TEST NAME<br>COVID 19 PCR | RESUL | T<br>TED     | UNIT | RANGE<br>NOT DETECTED | RESULT DATE<br>05/20/2021 |         | FLAG<br>Positive |    |